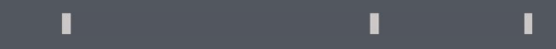

# Program agenda

Hawiyathi Card Request for Dependents

### Hawiyathi Card Request for Dependents

- Once the employee signs in, the home page will be displayed.
- Click on the Me tab and then click on Hawiyathi Card request for Dependents icon.
- Click on Add Request for the dependents.

Note: The employee should raise request for each dependent.

II.

T.

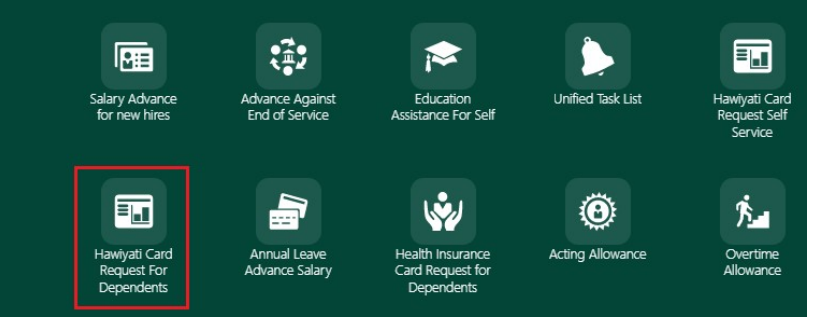

#### ✓ Requestor Details First Name Soundararajan Last Name Ilanchezhiyan Email Address isoundararajan@dev.qf.org.qa Business Unit Qatar Foundation Mobile/Telephone +974 44540486 ✓ Search Result Add Request Applicant First Name Applicant Middle Name Applicant Last Name Applicant Number \$ \$ \$ 1 Number

#### Hawiyati Card Request – For Dependents

1 1

Employee Number 11801

Cancel

Applicant First Name

Next

Position 1320063.Lead HRIS

Department HC Workforce & Compensation

Back

### Hawiyathi Card Request for Dependents

- Enter all the marked fields such as Dependents first name, last name, Qatar ID etc.
- Add the necessary documents in **Drag and Drop** section.

Applicant Last Last
Applicant Last Last

Applicant Enail
Regulard

Select Otate D option If you have Otate D or else solect Paragorit splice:
Perspect

Outar D
Perspect

Mobile Number
Regulard

Mobile Number
Regulard

Proposed
Regulard

Intel Number
Regulard

Intel Number
Regulard

Intel Number
Regulard

Regulard
Dependent of the Name Outer D of the Name Outer D of the Outer D of the Outer D of the

Relation

First Name Soundararajan

Last Name Ilanchezhiyan

Business Unit Qatar Foundation

Mobile/Telephone +974 44540486

Dependents

Email Address isoundararajan@dev.qf.org.qa

4. I hereby confirm that all information provided above is true to my knowledge.

• Click **Next**.

✓ Attachments

Hawiyati Card Request - For Dependents

**Request Details** 

✓ Requester Details

✓ Applicant Details

✓ Required Details

| Attach Qatar ID Copy                        |           | Attach Passport Size Photo-Copy             |           |  |  |
|---------------------------------------------|-----------|---------------------------------------------|-----------|--|--|
| Drag and Drop<br>Select or drop files here. |           | Drag and Drop<br>Select or drop files here. |           |  |  |
| Attachment Name 0                           | Actions 0 | Attachment Name 0                           | Actions © |  |  |
| No data to display.                         |           | No data to display.                         |           |  |  |

## Hawiyathi Card Request for Dependents

• Review the entered details before submission.

• Click Save as Draft or Submit.

1

1

1

| ✓ Applicant Details | Dependenis<br>Ms. Aadharsha Ilan chezhiyan<br>Applicant Middle Name<br>Applicant Email                                                                                            | Relation<br>Child<br>Applicant Last Name<br>Ilian chechiyan | Applicant First Name<br>Aadharaha<br>Applicant Number<br>11801 | Back | Save As Draft | Submit |
|---------------------|----------------------------------------------------------------------------------------------------|-------------------------------------------------------------|----------------------------------------------------------------|------|---------------|--------|
| ✓ Required Details  | Select Qatar ID option if you have Qatar ID or else select Passport option.<br>Catar ID<br>2013/0500159<br>Comments<br>asd<br>I hereby agree to the folioing terms and conditions | Gatar ID Expiry Date<br>30-09-2023                          | Mobile Number<br>630349667                                     |      |               |        |

 Approval request will be initiated to QF Security Team who will print the card.